# CONSELL TECNOLÒGIC

## **Compartir Power Points mitjançant Google Meet**

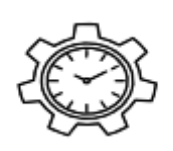

Una de les funcionalitats més interessants i utilitzades de **Google Meet** és la possibilitat de compartir pantalla amb la resta de persones de la reunió a temps real. Ja que això ens permet mostrar l'escriptori, documents concrets, programes, pàgines web, etc.

2

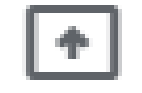

## Presenta ara

Realment, com veurem ara, compartir la pantalla, és una tasca molt senzilla de realitzar. Un dels problemes o dificultats que ens trobem sovint apareix quan compartim una presentació Power Point en pantalla complerta/vista diapositiva ja que aquesta ens tapa tota la pantalla i no podem veure les cares de la resta de persones de la reunió i per tant perdem el Feedback amb els nostres oients.

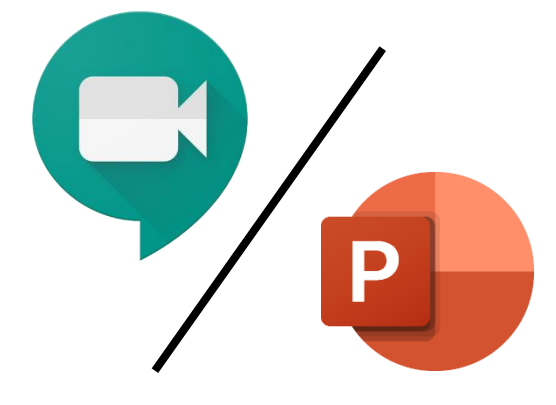

Això es pot solventar de dues maneres:

- 1. Treballant amb doble pantalla.
- Canviant un parell d'opcions de configuració del document Power Point que volguem compartir.

Ja us avancem que la millor opció és la primera però com que la majoria de vegades no disposem de dues pantalles explicarem la segona, que tot i no ser una gran solució us pot resultar molt pràctica en un moment determinat.

#### Manera 2:

El primer que farem és obrir el document Power Point que vulguem presentar, ens dirigim a la pestanya "**presentació amb diapositives**" i dins cliquem a la opció "**configuració de la presentació amb diapositives**"

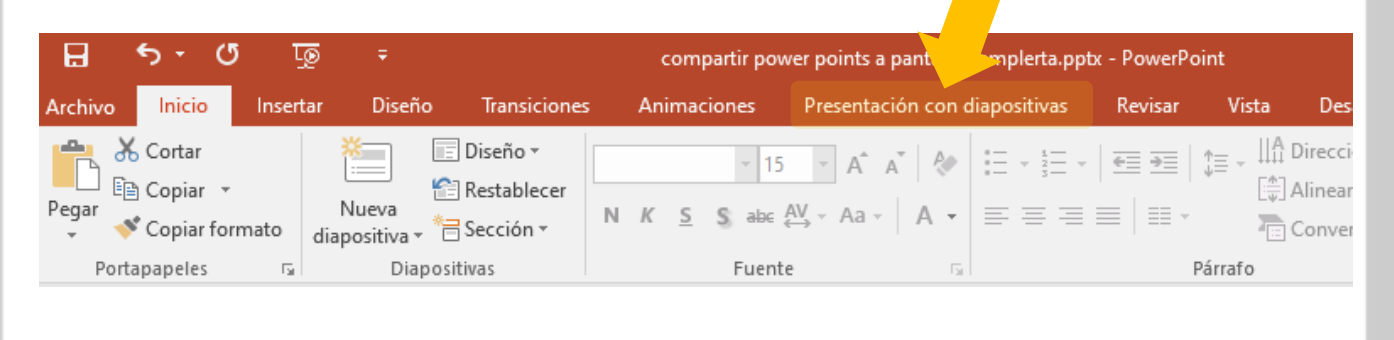

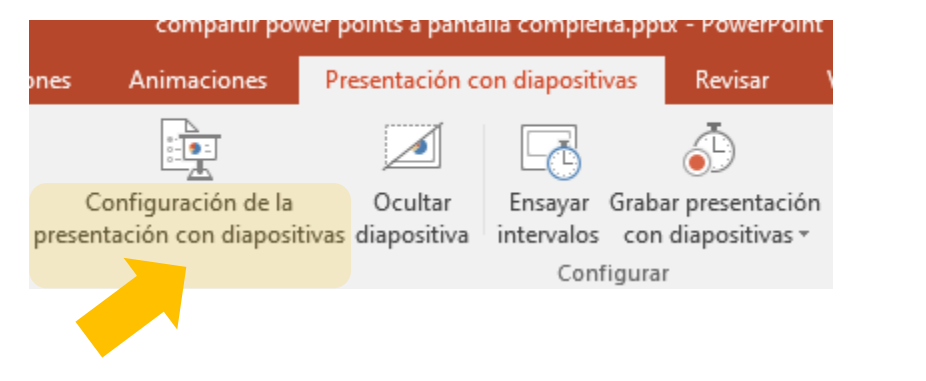

Ara se'ns obrirà una finestra i haurem de canviar la configuració de la secció "tipus de presentació" marcant la opció "examinada de forma individual (finestra) i de la secció "Avanç de diapositives" marcar la opció "manual":

| Configurar presentación                                                                                                    | ? ×                                                                                                    |
|----------------------------------------------------------------------------------------------------|----------------------------------------------------------------------------------------------------|
| <ul> <li>Tipo de presentación</li> <li>Realizada por un <u>o</u>rador (pantalla completa)</li> <li>Examinada de forma individual (ventana)</li> <li>Examinada en exposición (pantalla completa)</li> </ul>                                                                                                   | Mostrar diapositivas                                                                                                    |
| Opciones de presentación<br>Repetir el ciclo hasta presionar 'Esc'<br>Mostrar sin <u>n</u> arración<br><u>S</u> in animación<br>Deshabilitar aceleración gráfica de hard <u>w</u> are<br><u>C</u> olor de la pluma:<br><u>C</u> olor de la pluma:<br><u>C</u> olor del puntero lá <u>s</u> er:<br><u>S</u> ▼ | Avance de diapositivas<br>Manual<br>Lisar los intervalos de diapositiva guardados<br>Varios monitores<br>Monitor de la present <u>a</u> ción con diapositivas:<br>Automático<br>Resolu <u>c</u> ión:<br>Utilizar resolución actual<br>Utilizar resolución actual<br>Cancelar |

Un cop modificats aquests petits ajustaments ja ens podrem dirigir al Meet, prémer sobre la icona de compartir pantalla que es troba a la part inferior dreta amb el símbol d'un requadre amb una fletxa dins:

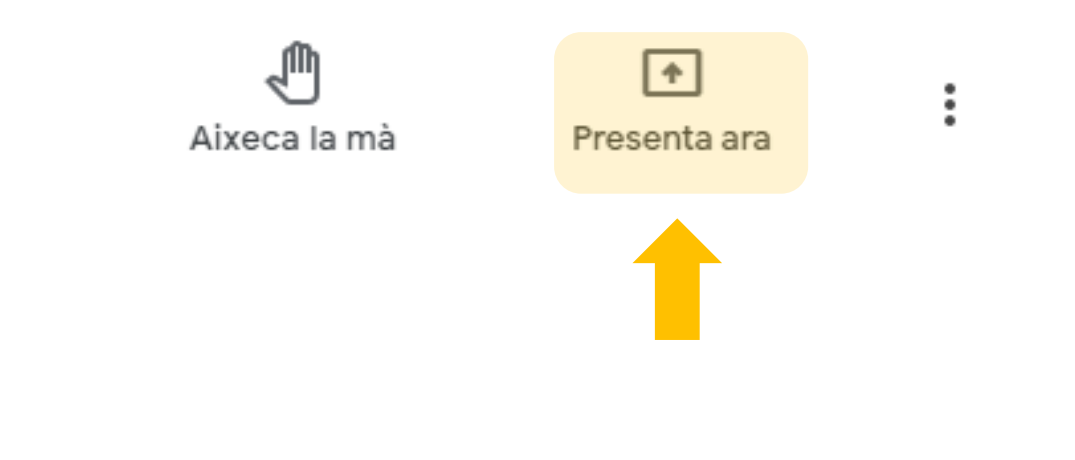

I en el desplegable escollirem la opció "Una finestra":

#### Presenta

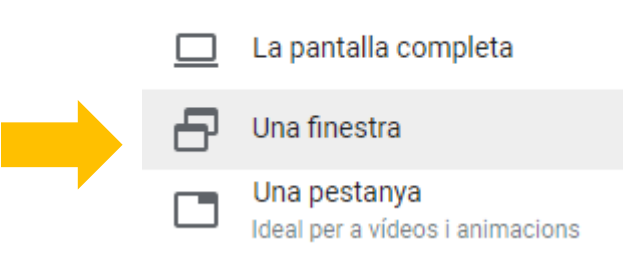

#### Si en tenim varies obertes escollirem la finestra del Power Point:

#### Compartir una ventana de aplicación

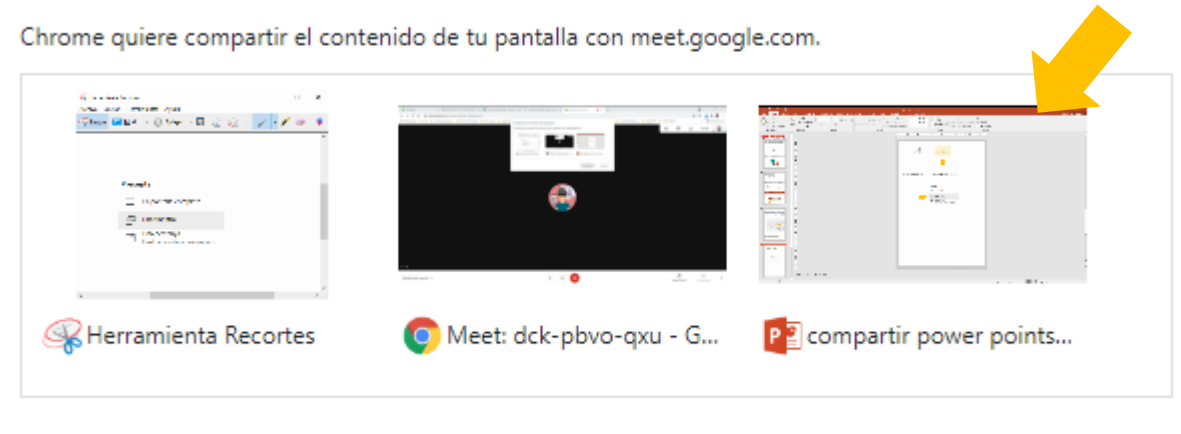

Compartir

Cancelar

#### Ara escolliu el model de disseny "barra lateral"

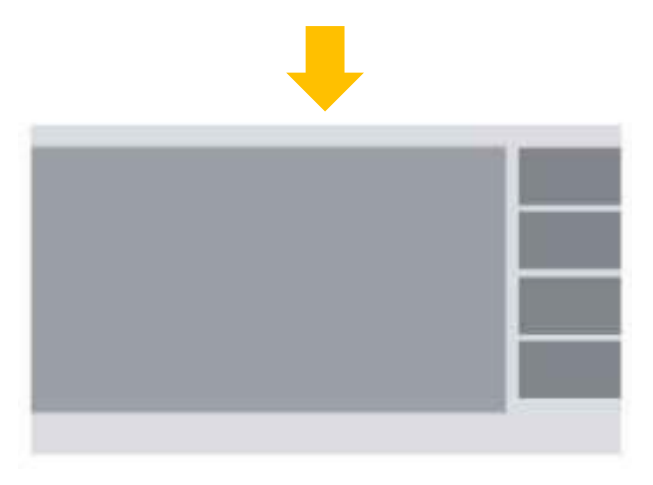

## Els diferents modes de disseny s'escullen així:

2on Canvia el disseny  $\times$ Pissarra La selecció s'ha desat per a pròximes reunions 0 Obre un Jam 먊 Canvia el disseny Automàtic 53 Pantalla completa Mosaic 0 Canvia el fons Subtítols C C Desactivat Focus Ċ Utilitza un telèfon per a l'àudio Barra lateral  $\bigcirc$ Ŀ Informa d'un problema (!) Informa d'un abús Mosaic No es pot canviar la mida del mosaic en aquest Resolució de problemes i ajuda -202 disseny Configuració . ÷ 16 Ð **(** : Aixeca la mà Estàs presentant

1er

I intenteu sobreposar i reescalar la finestra de Power Point de tal manera que ocupi tota la pantalla però deixi visible les càmeres dels assistents. Més o menys així:

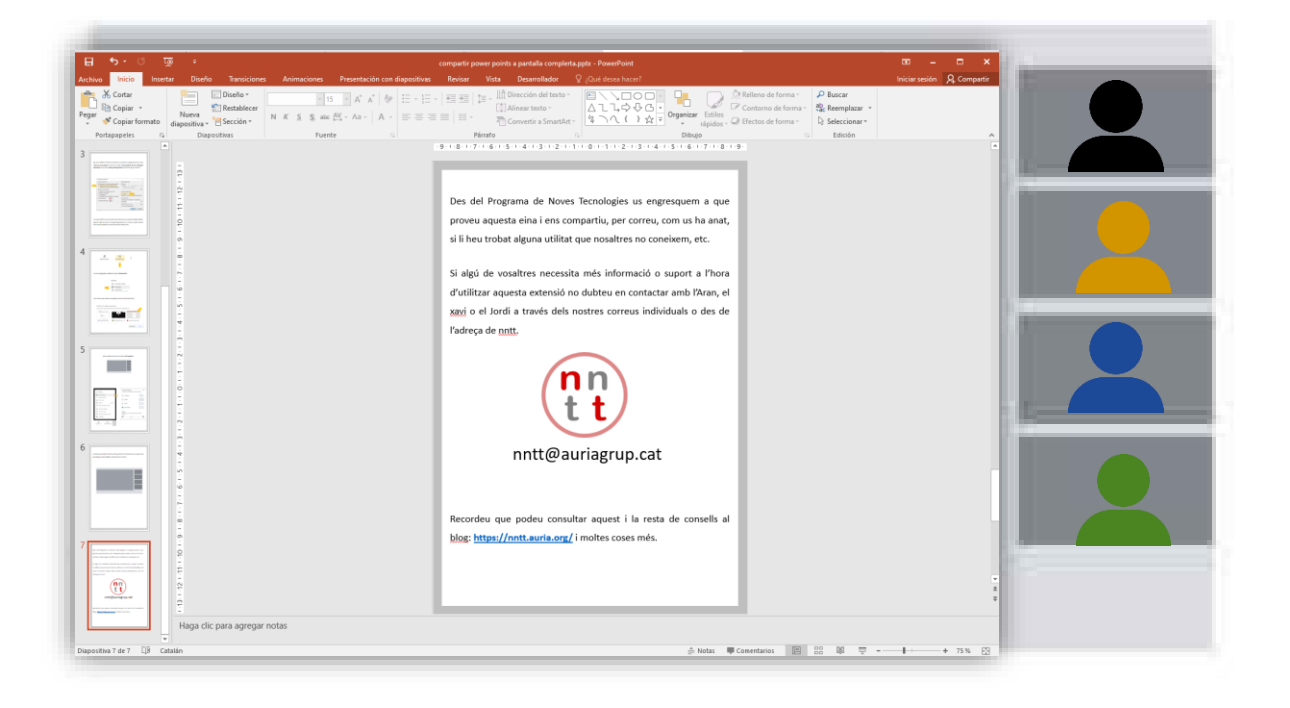

Quan tingueu la finestra col·locada al lloc correcte recordeu de clicar "presentación con diapositivas":

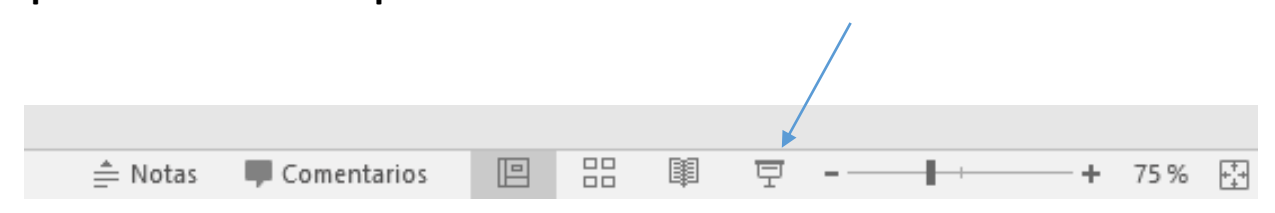

Podreu avançar o retrocedir les diapositives amb les fletxes del teclat o clicant el ratolí.

Des del Programa de Noves Tecnologies us engresquem a que proveu aquesta configuració i ens compartiu, per correu, com us ha anat, si li heu trobat alguna utilitat que nosaltres no coneixem, etc.

Si algú de vosaltres necessita més informació o suport a l'hora d'utilitzar aquesta tècnica per compartir pantalla no dubteu en contactar amb l'Aran, el Xavi o el Jordi a través dels nostres correus individuals o des de l'adreça de nntt.

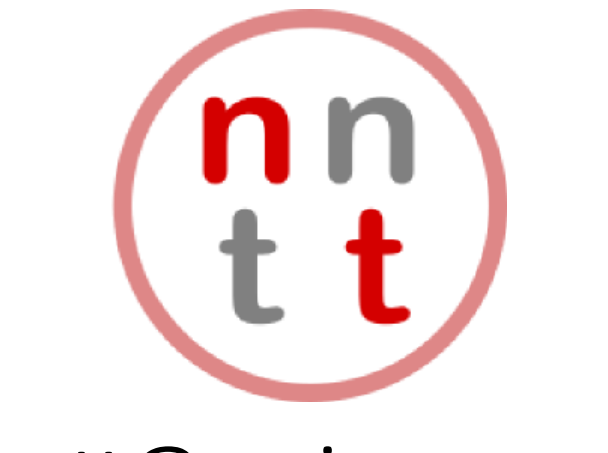

# nntt@auriagrup.cat

Recordeu que podeu consultar aquest i la resta de consells al blog: <u>https://nntt.auria.org/</u> i moltes coses més.